# Recursos ejecutados

help.fracttal.com/hc/es-es/articles/25022085719053-Recursos-ejecutados

En esté submódulo se podrán analizar los distintos tipos de recursos que han sido agregados y ejecutados por medio de las ordenes de trabajo, según las distintas etapas en las que se puedan encontrar (proceso, revisión y finalizada).

Para visualizar esta información en la plataforma, siga estos pasos:

- 1. Acceda a Fracttal One e inicie sesión en su cuenta.
- 2. En el menú principal, diríjase a Inteligencia de Negocios.
- 3. Seleccione la opción Análisis Económico.
- 4. Haga clic en la pestaña Recursos Ejecutados.

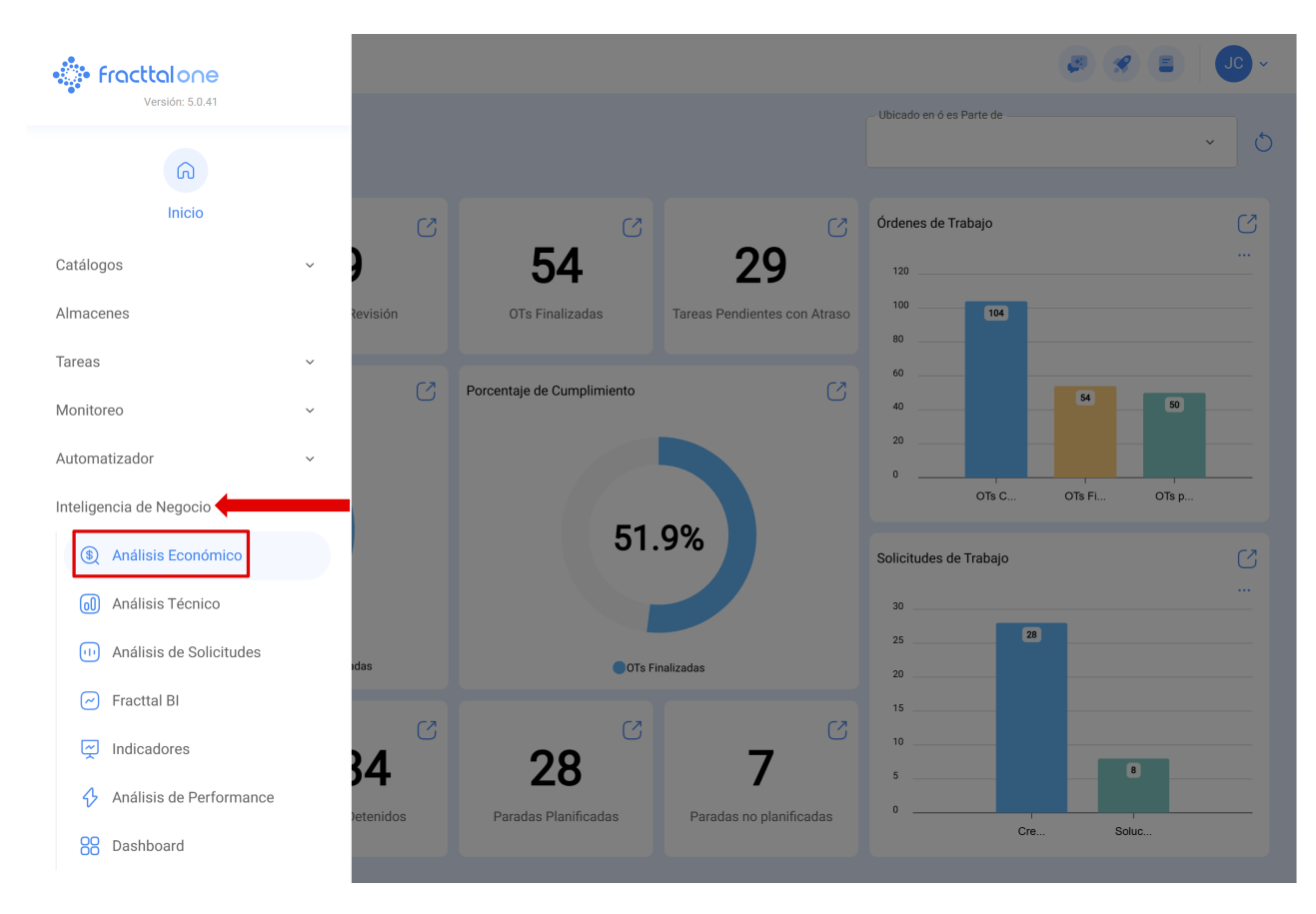

Al ingresar, se mostrará una lista con todos los recursos utilizados, con diversas categorías que permiten una mayor precisión y trazabilidad en la gestión de activos y órdenes de trabajo.

| Inteligencia de Negocio     Análisis Económico |                                                                                                    |                                                    |                  |                         |             |                                               | 3               | 8 JC ~        |  |
|------------------------------------------------|----------------------------------------------------------------------------------------------------|----------------------------------------------------|------------------|-------------------------|-------------|-----------------------------------------------|-----------------|---------------|--|
| $\odot$                                        | ) Recursos Ejecutados                                                                                                    | 🚍 Tabla Dinámica de Costos 🛛 🚱 Recursos a Ejecutar |                  |                         |             | Fecha Programada<br>~ 2025-02-07 / 2025-03-07 |                 |               |  |
| 0                                              |                                                                                                    | Fecha de creación de la OT<br>-                    | Fecha Programada | Fecha de creación del r | Id OT ↓     | Porcentaje de Avanc                           | . Tipo de Tarea | Estado        |  |
| 0                                              | 6 8                                                                                                    | 2024-07-22 08:47                                   | 2025-02-28 19:05 | 2024-07-22 08:49        | OT-422-FRA  | 100                                           | PREVENTIVO      | • Finalizadas |  |
| Ο                                              | $@ \  \  \  \  \  \  \  \  \  \  \  \  \  \  \  \  \  \  \  \  \  \  \  \  \  \  \  \  \  \  \  \  \  \  \  \  \  \  \  \  \  \  \  \  \  \  \  \  \  \  \  \  \  \  \  \  \  \  \  \  \  \  \  \ \end{array}{} \  \  \  \  \  \  \  \  \  \ \end{array}{} \  \  \ \end{array}{} \  \  \ \end{array}{} \  \  \ \end{array}{} \  \ \end{array}{} \ \begin{array}{} \ \ \ \ \ \ \ \ \ \ \ \ \ \ \ \ \ \ \$ | 2025-03-04 17:16                                   | 2025-03-01 11:00 | 2025-03-04 17:19        | OT-2408-IMP |                                               | PREVENTIVO      | En Proceso    |  |
| 0                                              | © Ş                                                                                                    | 2025-02-27 19:17                                   | 2025-02-27 19:06 | 2025-02-27 19:19        | OT-2396-IMP | 100                                           | 00 Correctivo   | • Finalizadas |  |
| 0                                              | 69                                                                                                    | 2025-02-27 16:27                                   | 2025-02-27 15:00 | 2025-02-27 16:42        | 0T-2391-IMP | 100                                           | PREVENTIVO      | • Finalizadas |  |
| 0                                              | 690                                                                                                    | 2025-02-27 12:52                                   | 2025-02-27 13:00 | 2025-02-27 12:56        | OT-2388-IMP | 100                                           | 00 Correctivo   | • En Revisión |  |
| 0                                              | 6 2 3                                                                                                    | 2025-02-27 11:36                                   | 2025-02-27 11:45 | 2025-02-27 11:36        | OT-2386-IMP | 100                                           | 00 Correctivo   | • Finalizadas |  |
| 0                                              | 6 2 3                                                                                                    | 2025-02-26 14:00                                   | 2025-02-26 13:54 | 2025-02-26 14:07        | 0T-2381-IMP | 100                                           | PREVENTIVO      | • Finalizadas |  |
| 0                                              | 69                                                                                                    | 2025-02-25 15:56                                   | 2025-02-25 15:42 | 2025-02-25 15:58        | 0T-2379-IMP | 100                                           | 00 Correctivo   | • En Revisión |  |
| 0                                              | 69                                                                                                    | 2025-02-25 15:09                                   | 2025-02-25 15:05 | 2025-02-25 15:22        | 0T-2378-IMP | 100                                           | PREVENTIVO      | • Finalizadas |  |
| 0                                              | 6 8                                                                                                    | 2025-02-25 15:09                                   | 2025-02-25 15:05 | 2025-02-26 09:17        | 0T-2378-IMP | 100                                           | PREVENTIVO      | • Finalizadas |  |
| 0                                              | 6 2 9                                                                                                    | 2025-02-24 23:56                                   | 2025-02-24 23:54 | 2025-02-26 09:30        | 0T-2375-FRA |                                               | 06 Preventivo   | • En Proceso  |  |
| 0                                              | 6 2 9                                                                                                    | 2025-02-24 12:40                                   | 2025-02-24 12:37 | 2025-02-24 13:07        | 0T-2372-FRA | 100                                           | 06 Preventivo   | • En Revisión |  |
| 0                                              | 6 2 9                                                                                                    | 2025-02-24 12:40                                   | 2025-02-24 12:37 | 2025-02-24 13:08        | 0T-2372-FRA | 100                                           | 06 Preventivo   | • En Revisión |  |
| Mos                                            | strando 50 de 59                                                                                                    |                                                    |                  |                         |             |                                               |                 |               |  |

## Clasificaciones y datos disponibles en Recursos Ejecutados

En la vista de la lista completa, junto a la caja de selección, se encuentran distintos íconos que permiten acceder rápidamente a información detallada. Estos íconos brindan acceso directo a tres tipos de información clave:

- 1. Detalles de la OT
- 2. Detalles del activo
- 3. Detalles del recurso

| Inteligencia de Negocio<br>Análisis Económico |                                         |                            |                      |                         |             |                     | 3                                                       | 9 JC ~        |  |
|-----------------------------------------------|-----------------------------------------|----------------------------|----------------------|-------------------------|-------------|---------------------|---------------------------------------------------------|---------------|--|
| 0                                             | ) Recursos Ejecutados                   | 层 Tabla Dinámica de Costos | ැලි Recursos a Ejecu | Recursos a Ejecutar     |             |                     | Fecha Programada<br>~ 2025-02-07 / 2025-03-07 🛗 💍 学 😤 : |               |  |
| 0                                             | 123                                     | Fecha de creación de la OT | Fecha Programada     | Fecha de creación del r | ld OT ↓     | Porcentaje de Avanc | . Tipo de Tarea                                         | Estado        |  |
| 0                                             | 6 2 9                                   | 2025-02-21 12:59           | 2025-02-21 12:37     | 2025-02-21 16:43        | OT-2369-FRA | 100                 | CORRECTIVA                                              | • Finalizadas |  |
| Ο                                             | 6 2 9                                   | 2025-02-21 12:18           | 2025-02-21 12:11     | 2025-02-21 12:18        | OT-2368-FRA | 100                 | MANTENIMIENTO P                                         | • Finalizadas |  |
| Ο                                             | ${\mathbb G}  \circledast  {\mathbb O}$ | 2025-02-21 12:18           | 2025-02-28 10:51     | 2025-02-21 12:18        | OT-2368-FRA | 100                 | MANTENIMIENTO P                                         | • Finalizadas |  |
| Ο                                             | © ⊜                                     | 2025-02-21 12:18           | 2025-02-21 12:11     | 2025-02-24 10:25        | OT-2368-FRA | 100                 | MANTENIMIENTO P                                         | • Finalizadas |  |
| Ο                                             | © ⊜ ூ                                   | 2025-02-20 10:41           | 2025-02-18 13:24     | 2025-02-20 10:44        | 0T-2364-FRA |                     | MANTENIMIENTO P                                         | En Proceso    |  |
| Ο                                             | 69                                      | 2025-02-17 19:39           | 2025-02-17 19:36     | 2025-02-17 19:51        | 0T-2353-FRA | 100                 | PREVENTIVO                                              | • Finalizadas |  |
| 0                                             | 69                                      | 2025-02-17 15:01           | 2025-02-17 14:46     | 2025-02-17 15:05        | OT-2350-FRA | 100                 | 00 Correctivo                                           | • Finalizadas |  |
| Ο                                             | 69                                      | 2025-02-17 14:14           | 2025-02-17 14:10     | 2025-02-17 14:27        | 0T-2348-FRA | 100                 | CORRECTIVO                                              | • Finalizadas |  |
| Ο                                             | 620                                     | 2025-02-17 12:58           | 2025-02-18 12:43     | 2025-02-17 15:11        | 0T-2347-FRA | 50                  | Engrase                                                 | En Proceso    |  |
| 0                                             | 620                                     | 2025-02-17 12:58           | 2025-02-18 12:43     | 2025-02-17 12:58        | 0T-2347-FRA | 50                  | Engrase                                                 | En Proceso    |  |
| 0                                             | 6 2 4                                   | 2025-02-17 12:58           | 2025-02-18 12:43     | 2025-02-17 12:58        | OT-2347-FRA | 50                  | Engrase                                                 | En Proceso    |  |
| 0                                             | 6 2 9                                   | 2025-02-17 12:42           | 2025-02-18 12:18     | 2025-02-17 12:42        | OT-2346-FRA | 100                 | Engrase                                                 | • Finalizadas |  |
| 0                                             | 6 2 9                                   | 2025-02-17 12:42           | 2025-02-18 12:18     | 2025-02-17 12:42        | OT-2345-FRA | 100                 | Engrase                                                 | • Finalizadas |  |
| Mo                                            | strando 50 de 59                        |                            |                      |                         |             |                     |                                                         |               |  |

**Recursos Ejecutados** proporciona diversos parámetros que permiten identificar y analizar con precisión el uso de los recursos en cada OT. Para visualizar toda la información disponible, simplemente desplácese hacia la derecha utilizando la barra de desplazamiento. A continuación, se presentan las principales categorías disponibles:

| Inteligencia de Negocio     Análisis Económico |                                           |                            |                                                                                                  |                         |             |                     | 3               | <b>%</b> JC ~ |
|------------------------------------------------|-------------------------------------------|----------------------------|--------------------------------------------------------------------------------------------------|-------------------------|-------------|---------------------|-----------------|---------------|
| $\odot$                                        | Recursos Ejecutados                       | 🚍 Tabla Dinámica de Costos | Fecha Programada<br>→ 2025-02-07 / 2025-03-07 (1) (1) (1) (2) (2) (2) (2) (2) (2) (2) (2) (2) (2 |                         |             |                     |                 |               |
| Ο                                              |                                           | Fecha de creación de la OT | Fecha Programada                                                                                 | Fecha de creación del r | ld OT ↓     | Porcentaje de Avanc | . Tipo de Tarea | Estado<br>⊐   |
| $\bigcirc$                                     | © ⊜                                       | 2024-07-22 08:47           | 2025-02-28 19:05                                                                                 | 2024-07-22 08:49        | OT-422-FRA  | 100                 | PREVENTIVO      | • Finalizadas |
| $\bigcirc$                                     | $@ \circledast \circledast$               | 2025-03-04 17:16           | 2025-03-01 11:00                                                                                 | 2025-03-04 17:19        | 0T-2408-IMP |                     | PREVENTIVO      | En Proceso    |
| $\bigcirc$                                     | © ⊜                                       | 2025-02-27 19:17           | 2025-02-27 19:06                                                                                 | 2025-02-27 19:19        | OT-2396-IMP | 100                 | 00 Correctivo   | • Finalizadas |
| $\bigcirc$                                     | © ⊜                                       | 2025-02-27 16:27           | 2025-02-27 15:00                                                                                 | 2025-02-27 16:42        | OT-2391-IMP | 100                 | PREVENTIVO      | • Finalizadas |
| Ο                                              | 6 2 3                                     | 2025-02-27 12:52           | 2025-02-27 13:00                                                                                 | 2025-02-27 12:56        | OT-2388-IMP | 100                 | 00 Correctivo   | • En Revisión |
| Ο                                              | ${\mathfrak G} \circledast {\mathfrak G}$ | 2025-02-27 11:36           | 2025-02-27 11:45                                                                                 | 2025-02-27 11:36        | OT-2386-IMP | 100                 | 00 Correctivo   | • Finalizadas |
| Ο                                              | 6 2 9                                     | 2025-02-26 14:00           | 2025-02-26 13:54                                                                                 | 2025-02-26 14:07        | 0T-2381-IMP | 100                 | PREVENTIVO      | • Finalizadas |
| $\bigcirc$                                     | 6 2 3                                     | 2025-02-25 15:56           | 2025-02-25 15:42                                                                                 | 2025-02-25 15:58        | 0T-2379-IMP | 100                 | 00 Correctivo   | • En Revisión |
| Ο                                              | 69                                        | 2025-02-25 15:09           | 2025-02-25 15:05                                                                                 | 2025-02-25 15:22        | 0T-2378-IMP | 100                 | PREVENTIVO      | • Finalizadas |
| Ο                                              | 69                                        | 2025-02-25 15:09           | 2025-02-25 15:05                                                                                 | 2025-02-26 09:17        | 0T-2378-IMP | 100                 | PREVENTIVO      | • Finalizadas |
| 0                                              | 6 2 3                                     | 2025-02-24 23:56           | 2025-02-24 23:54                                                                                 | 2025-02-26 09:30        | 0T-2375-FRA |                     | 06 Preventivo   | En Proceso    |
| Ο                                              | $@ \ \otimes \ \otimes$                   | 2025-02-24 12:40           | 2025-02-24 12:37                                                                                 | 2025-02-24 13:07        | 0T-2372-FRA | 100                 | 06 Preventivo   | En Revisión   |
| 0                                              | © \$ ♥                                    | 2025-02-24 12:40           | 2025-02-24 12:37                                                                                 | 2025-02-24 13:08        | 0T-2372-FRA | 100                 | 06 Preventivo   | • En Revisión |
| Mos                                            | trando 50 de 59                           |                            |                                                                                                  |                         |             |                     |                 |               |

## Información relacionada con la Orden de Trabajo (OT):

- Fecha de creación de la OT Registro del momento en que la OT fue generada en el sistema.
- Fecha programada Fecha en la que se tenía previsto ejecutar la orden.
- ID de la OT Código único que permite identificar la OT.
- Porcentaje de avance Indicador del progreso en la ejecución de la orden.
- **Tipo de tarea** Indica la naturaleza de la actividad, permitiendo clasificarla como mantenimiento preventivo o correctivo.
- Estado Situación actual de la orden: en proceso, en revisión o finalizada.

#### Detalles específicos sobre el recurso ejecutado:

- Código del recurso Identificación única del recurso utilizado.
- **Descripción del recurso** Información detallada sobre el material, servicio o recurso empleado.
- Fuente del recurso Origen del recurso (inventario, terceros, almacenes, etc.).
- Fecha de creación del recurso Momento en que el recurso fue registrado en la plataforma.
- Fecha de utilización del recurso Fecha exacta en que el recurso fue empleado en la OT.
- **Tipo de recurso** Clasificación del recurso, que puede ser recursos humanos, servicios o inventario
- Es catalogado Indicador de si el recurso pertenece a un catálogo registrado en la plataforma.

### Cantidad y costos asociados al recurso:

- Cantidad Cantidad de recursos prevista para la ejecución de la OT.
- Cantidad real usada Cantidad efectivamente utilizada en la ejecución.
- Cantidad entregada Cantidad de recursos suministrados en la orden.
- Unidad Unidad de medida del recurso (ejemplo: litros, metros, horas, etc.).
- Costo unitario Valor por unidad del recurso utilizado.
- Costo total Costo total asociado al uso del recurso dentro de la OT.

#### Ubicación e identificación del activo asociado:

- Ubicado en o es parte de Información sobre la localización o integración del recurso en un sistema mayor.
- Activo Activo en el que fue aplicado el recurso.
- Código del activo Identificación única del activo asociado a la OT y al recurso utilizado.

En la parte superior derecha de la pantalla, se encuentra la opción "**Filtrar**" que facilita la localización de recursos ejecutados de manera más rápida y precisa. Este sistema permite filtrar la información utilizando fechas previstas, como **Fecha Programada**,

Fecha Inicial y Fecha Final, además de los filtros convencionales, que incluyen activos, tareas y OTs.

| ≡ | Inteligencia de Negocio<br>Análisis Económico |                            |                  |                         |             |                      |               |                                 |          | Q Bus                           | scar                            | • JO •                   |
|---|-----------------------------------------------|----------------------------|------------------|-------------------------|-------------|----------------------|---------------|---------------------------------|----------|---------------------------------|---------------------------------|--------------------------|
|   | <ul> <li>Recursos Ejecutados</li> </ul>       | 🕞 Tabla Dinámica de Costos | Recursos a Eject | utar                    |             |                      |               |                                 |          | Fecha Progr                     | amada<br>5-02-07 / 2025-03-07 🛗 | 0 ₽ ≭ :                  |
| ( |                                               | Fecha de creación de la OT | Fecha Programada | Fecha de creación del r | - HODI      | Porcentaje de Avanc. | Tipo de Tarea | Estado                          | Código d | Fecha Programa<br>Fecha inicial | da ripción del Recurso          | Fuente del Recurso       |
| ( | 0 8                                           | 2025-02-21 12:18           | 2025-02-21 12:11 | 2025-02-24 10:25        | 0T-2368-FRA | 100                  | MANTENIMIENT  | <ul> <li>Finalizadas</li> </ul> |          | Fecha Final                     | O DE AIRE                       | Externa: BODEGA DE R     |
| ( | 090                                           | 2025-02-20 10:41           | 2025-02-18 13:24 | 2025-02-20 10:44        | 0T-2364-FRA |                      | MANTENIMIENT  | En Proceso                      |          |                                 | Especialista en Motores         | JORGE TORO               |
| ( | 00                                            | 2025-02-17 19:39           | 2025-02-17 19:36 | 2025-02-17 19:51        | 0T-2353-FRA | 100                  | PREVENTIVO    | • Finalizadas                   |          |                                 | Brocha de 6"                    | Externa: Ferretería Fra- |
| ( | 00                                            | 2025-02-17 15:01           | 2025-02-17 14:46 | 2025-02-17 15:05        | 0T-2350-FRA | 100                  | 00 Correctivo | • Finalizadas                   |          |                                 | cambio de cuchillas             | Externa: Robuspack       |
| ( | 00                                            | 2025-02-17 14:14           | 2025-02-17 14:10 | 2025-02-17 14:27        | 0T-2348-FRA | 100                  | CORRECTIVO    | • Finalizadas                   |          |                                 | Diagnostico                     | Externa: Robuspack       |
| ( | 000                                           | 2025-02-17 12:58           | 2025-02-18 12:43 | 2025-02-17 15:11        | 0T-2347-FRA | 50                   | Engrase       | En Proceso                      |          |                                 | perfil de técnico genérico      | Abelardo Perez           |
| ( | 000                                           | 2025-02-17 12:58           | 2025-02-18 12:43 | 2025-02-17 12:58        | 0T-2347-FRA | 50                   | Engrase       | En Proceso                      | GRL-001  |                                 | GRASA DE LITIO { GRL-001 }      | ALMACEN GENERAL D        |
| ( | 000                                           | 2025-02-17 12:58           | 2025-02-18 12:43 | 2025-02-17 12:58        | OT-2347-FRA | 50                   | Engrase       | En Proceso                      | GRL-001  |                                 | GRASA DE LITIO { GRL-001 }      | ALMACEN GENERAL D        |
| ( | 000                                           | 2025-02-17 12:42           | 2025-02-18 12:18 | 2025-02-17 12:42        | OT-2346-FRA | 100                  | Engrase       | • Finalizadas                   | GRL-001  |                                 | GRASA DE LITIO { GRL-001 }      | AGRORENTAL TRACT(        |
| ( | 000                                           | 2025-02-17 12:42           | 2025-02-18 12:18 | 2025-02-17 12:42        | OT-2345-FRA | 100                  | Engrase       | • Finalizadas                   | GRL-001  |                                 | GRASA DE LITIO { GRL-001 }      | AGRORENTAL TRACT(        |
| ( | 000                                           | 2025-02-17 12:24           | 2025-02-18 12:18 | 2025-02-17 12:28        | 0T-2344-FRA | 50                   | Engrase       | <ul> <li>Cancelado</li> </ul>   |          |                                 | perfil de técnico genérico      | Abelardo Perez           |
| ( | 000                                           | 2025-02-17 12:24           | 2025-02-18 12:18 | 2025-02-17 12:24        | OT-2344-FRA | 50                   | Engrase       | Cancelado                       | GRL-001  |                                 | GRASA DE LITIO { GRL-001 }      | ALMACEN DE REPUES        |
|   | Mostrando 59 de 59                            |                            |                  |                         |             |                      |               |                                 |          |                                 |                                 |                          |

Además de los filtros, el sistema ofrece opciones adicionales para mejorar la visualización y gestión de los datos:

- Agrupamiento y visualización por columnas Permite organizar la información según las necesidades del usuario, facilitando la interpretación de los datos.
- **Exportación y exportación en masa** Funcionalidad que permite exportar grandes volúmenes de datos de manera eficiente.

| Inteligencia de Negocio     Análisis Económico |                       |                            |                      |                         |             |                     | Ø                                               | <i>S</i> JC ~                   |  |
|------------------------------------------------|-----------------------|----------------------------|----------------------|-------------------------|-------------|---------------------|-------------------------------------------------|---------------------------------|--|
| 0                                              | ) Recursos Ejecutados | 层 Tabla Dinámica de Costos | ැලි Recursos a Ejecu | Recursos a Ejecutar     |             |                     | - Fecha Programada<br>• 2025-02-07 / 2025-03-07 |                                 |  |
| 0                                              |                       | Fecha de creación de la OT | Fecha Programada     | Fecha de creación del r | Id OT ↓     | Porcentaje de Avanc | . Tipo de Tarea                                 | Estado<br>                      |  |
| $\bigcirc$                                     | 6 8                   | 2025-02-21 12:18           | 2025-02-21 12:11     | 2025-02-24 10:25        | OT-2368-FRA | 100                 | MANTENIMIENT                                    | • Finalizadas                   |  |
| $\bigcirc$                                     | 6 2 9                 | 2025-02-20 10:41           | 2025-02-18 13:24     | 2025-02-20 10:44        | 0T-2364-FRA |                     | MANTENIMIENT                                    | En Proceso                      |  |
| $\bigcirc$                                     | 6 8                   | 2025-02-17 19:39           | 2025-02-17 19:36     | 2025-02-17 19:51        | OT-2353-FRA | 100                 | PREVENTIVO                                      | • Finalizadas                   |  |
| $\bigcirc$                                     | 6 8                   | 2025-02-17 15:01           | 2025-02-17 14:46     | 2025-02-17 15:05        | OT-2350-FRA | 100                 | 00 Correctivo                                   | • Finalizadas                   |  |
| Ο                                              | 6 8                   | 2025-02-17 14:14           | 2025-02-17 14:10     | 2025-02-17 14:27        | OT-2348-FRA | 100                 | CORRECTIVO                                      | • Finalizadas                   |  |
| Ο                                              | 6 2 9                 | 2025-02-17 12:58           | 2025-02-18 12:43     | 2025-02-17 15:11        | 0T-2347-FRA | 50                  | Engrase                                         | <ul> <li>En Proceso</li> </ul>  |  |
| Ο                                              | 6 2 9                 | 2025-02-17 12:58           | 2025-02-18 12:43     | 2025-02-17 12:58        | 0T-2347-FRA | 50                  | Engrase                                         | <ul> <li>En Proceso</li> </ul>  |  |
| Ο                                              | 6 2 9                 | 2025-02-17 12:58           | 2025-02-18 12:43     | 2025-02-17 12:58        | 0T-2347-FRA | 50                  | Engrase                                         | <ul> <li>En Proceso</li> </ul>  |  |
| Ο                                              | 6 2 9                 | 2025-02-17 12:42           | 2025-02-18 12:18     | 2025-02-17 12:42        | 0T-2346-FRA | 100                 | Engrase                                         | • Finalizadas                   |  |
| Ο                                              | 6 2 9                 | 2025-02-17 12:42           | 2025-02-18 12:18     | 2025-02-17 12:42        | 0T-2345-FRA | 100                 | Engrase                                         | <ul> <li>Finalizadas</li> </ul> |  |
| Ο                                              | 6 2 9                 | 2025-02-17 12:24           | 2025-02-18 12:18     | 2025-02-17 12:28        | 0T-2344-FRA | 50                  | Engrase                                         | Cancelado                       |  |
| $\bigcirc$                                     | 6 2 9                 | 2025-02-17 12:24           | 2025-02-18 12:18     | 2025-02-17 12:24        | 0T-2344-FRA | 50                  | Engrase                                         | Cancelado                       |  |
| $\cap$                                         | 6 2 9                 | 2025-02-17 12:24           | 2025-02-18 12:18     | 2025-02-17 12:24        | 0T-2344-FRA | 50                  | Engrase                                         | Cancelado                       |  |
| Mo                                             | strando 59 de 59      |                            |                      |                         |             |                     |                                                 |                                 |  |

Al aplicar estos filtros, los usuarios pueden realizar búsquedas más eficientes y obtener datos específicos de acuerdo con sus necesidades de análisis y gestión.